### **United States Bankruptcy Court Middle District of Louisiana**

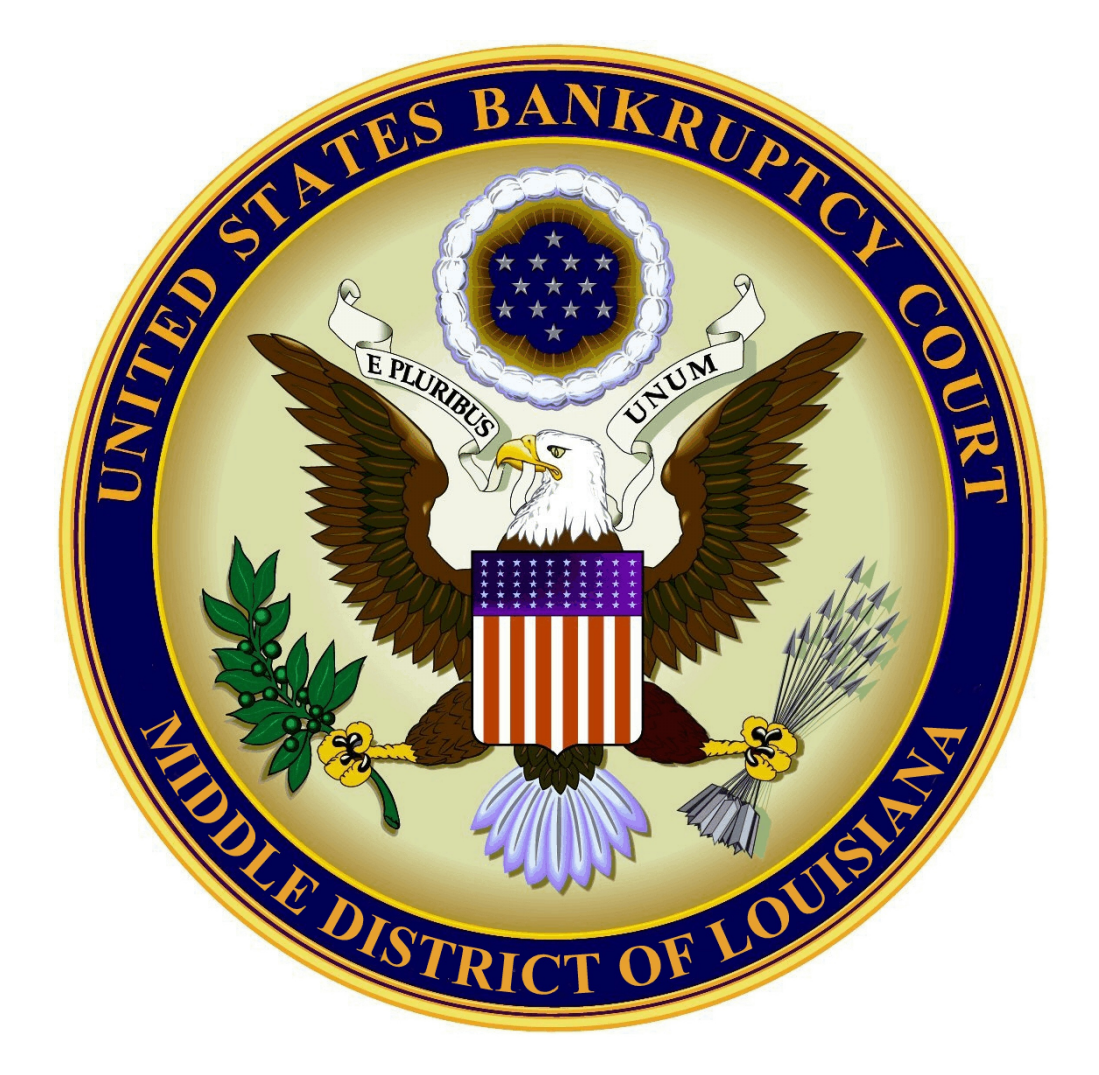

### **Creditor Manual** May 15, 2016 Case Management/Electronic Case Filing System (CM/ECF) Version 5.1.1

### **TABLE OF CONTENTS**

| 1. CM / ECF HARDWARE AND SOFTWARE REQUIREMENTS                   | Page 2    |
|------------------------------------------------------------------|-----------|
| 2. USING THE COURT'S WEBSITE                                     | Page 3    |
| 3. NOTICES OF DEFICIENCY AND DOCKET ENTRY NOTATIONS              | Page 4    |
| 4. FILING A PROOF OF CLAIM                                       | Page 5    |
| 5. FILING AN AMENDED PROOF OF CLAIM                              | Page 13   |
| 6. FILING A WITHDRAWAL OF CLAIM                                  | Page 18   |
| 7. FILING A RESPONSE TO OBJECTION TO PROOF OF CLAIM              | Page 22   |
| 8. FILING A CERTIFICATE OF SERVICE                               | Page 28   |
| 9. FILING A REAFFIRMATION AGREEMENT                              | Page 32   |
| 10. FILING A REAFFIRMATION AGREEMENT - NOT SIGNED<br>BY ATTORNEY | Page 36   |
| 11.FILING A NOTICE OF APPEARANCE AND REQUEST FOR NOTIO           | CEPage 40 |
| 12.FILING A NOTICE OF CHANGE OF ADDRESS                          | Page 44   |
| 13.FILING A TRANSFER OF CLAIM                                    | Page 47   |
| 14.FILING A NOTICE OF MORTGAGE PAYMENT CHANGE                    | Page 52   |
| 15.SUBMITTING AN ORDER                                           | Page 56   |

### CM/ECF HARDWARE AND SOFTWARE REQUIREMENTS

### COMPUTER

Windows or Macintosh Operating Systems.

### **INTERNET ACCESS**

High speed Internet access is highly recommended, but not required.

### **INTERNET BROWSER SUCH AS:**

Mozilla Firefox Internet Explorer Google Chrome Safari

### PROGRAM TO CONVERT DOCUMENTS INTO PDF FORMAT

Microsoft Word Corel WordPerfect Adobe Acrobat Writer

### ADOBE ACROBAT READER

Will be needed to open and view PDFs.

### SCANNER

To scan paper documents and save them as a PDF.

### THIRD PARTY BANKRUPTCY SOFTWARE IS COMMERCIALLY AVAILABLE.

### \*\* Public access to file documents is always available in the lobby of the Clerks Office. Business hours are 8:30 a.m. to 4:00 p.m.\*\*

### **USING THE COURT'S WEBSITE**

The court's website is a tool to assist you with the basics of CM/ECF, as well as providing you with a resource for filing documents electronically in our court.

Our website address is: www.lamb.uscourts.gov

The court's website provides you with the following:

News & Announcements

All National Bankruptcy Forms

**All Local Forms** 

**National Rules** 

**Local Rules** 

**Administrative Procedures** 

**Hearing Dates and Times** 

**Fee Schedules** 

**Attorney Admission** 

**Trustee Information** 

**Credit Counseling Requirements** 

**Contacts & Office Hours** 

### **Training Information & User Guides**

Please become familiar with the court's website and its resources. Check it regularly for any updates or changes. The Middle District of Louisiana Bankruptcy Court has created this website to provide public access to the most current forms and information.

### NOTICES OF DEFICIENCY AND DOCKET ENTRY NOTATIONS

The court will continue to check all filings and make notations on the docket sheet regarding errors, or issue notices of deficiency. It is important for filers to correct their mistakes within the time frame requested by the court.

When a filer fails to provide the required documents, or files documents incorrectly, the filer will receive a notice of deficiency or an Order to Show Cause. The notice of deficiency will give a deadline to file the required documents or correct any mistakes. If not filed, the court may strike the document, or enter an Order to Show Cause and for sanctions.

The notices of deficiency are as follows;

Notice of Deficiency for Incorrect Event

Notice of Deficiency for Incomplete PDF Attached

Notice of Deficiency for Incorrect PDF Attached

Notice of Deficiency for Missing Signature

Notice of Deficiency for Financial Management Course

### Notice of Deficiency for Chapter 13 Debtor's Certifications Regarding Domestic Support Obligations, Section 522(q) and Request for Entry of Discharge

The information in this manual will assist you in filing your documents correctly under version 5.1.1.

Please become familiar with this manual and use it as a reference tool when filing. Please contact the court with questions before filing a document, or when you are unsure of the proper procedure, or if you have received a notice of deficiency and are not sure why.

### FILING A PROOF OF CLAIM

### Your PDF should consist of the following:

Proof of Claim - Form B410 signed and dated.

Include documents that support your claim, a bill, invoice, judgment etc.

### **\*\*NOTE\*\***

DO NOT include a complete social security number on the Proof of Claim or any attachments.

You may only show the last four digits of the social security number.

The Proof of Claim form B410 MUST be signed and dated by the creditor or representative.

Once logged into CM/ECF, click **Bankruptcy** on the blue bar.

Below Bankruptcy Events, click File Claims.

Search for Creditor screen. Enter the bankruptcy case number ONLY.

### Search for Creditor

| Case Number      | 16-10020                                               | Find This Case |
|------------------|--------------------------------------------------------|----------------|
| Name of creditor |                                                        |                |
| Type of creditor | Creditor<br>Administrative<br>20 Largest Unsecured Cre | ditors         |
| Next Clear       |                                                        |                |

Click Next

Select a Creditor for Claim screen. Click the drop down list and select the name of the creditor.

### Select a Creditor for Claim

Case 16-10020: Mr. Debtor and Mrs. Debtor

Morning Call Coffee Stand - 4436 Veterans Memorial Blvd. Metairie, LA 70006 - 12465 (Creditor)

Add Creditor

Edit Creditor

Next Clear

Click Next

\*\*If you do not have to **Add** or **Edit** creditor information, skip the following instructions on adding or editing a creditor and **continue to page 10**.\*\*

If the creditor's name does not appear, click Add Creditor.

### Adding a Creditor

**Creditor Processing** screen. Enter the bankruptcy case number.

| Creditor Processi | ng |
|-------------------|----|
|-------------------|----|

| 16-100 | )20 | Find This Case |
|--------|-----|----------------|
|        |     |                |

Click Next

Add Creditor(s) screen. Enter the Name and Address of the creditor, as shown below.

| Add Creditor(s)     |                                                                                                    |                           |
|---------------------|----------------------------------------------------------------------------------------------------|---------------------------|
| Case 16-10020 alrea | dy contains creditors!                                                                                                    |                           |
| Case number         | 16-10020 Mr. Debtor and Mrs. Debtor                                                                                                    |                           |
| Name and Address    | Name may be 50 characters. Address may be 5 lines, 40 character<br>More than one creditor may be entered. Separate creditors with a<br>Morning Call Coffee Stand<br>4436 Veterans Memorial Blvd.<br>Metairie, LA 70006 | rs each.<br>1 blank line. |
| Creditor type       | Creditor                                                                                                    |                           |
| Creditor committee  | e 🖲 No 🔿 Yes Entity 🔲                                                                                                    |                           |
| Next Clear          |                                                                                                    |                           |

Click Next

### Add Creditor(s)

### **Total Creditors Entered** 1

Attention!! Submitting this screen commits this transaction. You will have no further opportunity to modify this submission if you continue.

### Have you redacted?

Submit

Click Submit

**Creditors Receipt** screen

### **Creditors Receipt**

| Case Number                       | 3:16-bk-10020 |
|-----------------------------------|---------------|
| Total Creditors Added to Database | 1             |

File A Proof Of Claim Return To Creditor Maintenance Menu

Click **File A Proof Of Claim.** You will return to the Search for Creditor screen. The creditor's name and address you have added will now appear. Click on the creditor's name.

Click Next

### **Continue to page 10.**

If the creditor's name or address is listed but incorrect, click Edit Creditor.

### Select a Creditor for Claim

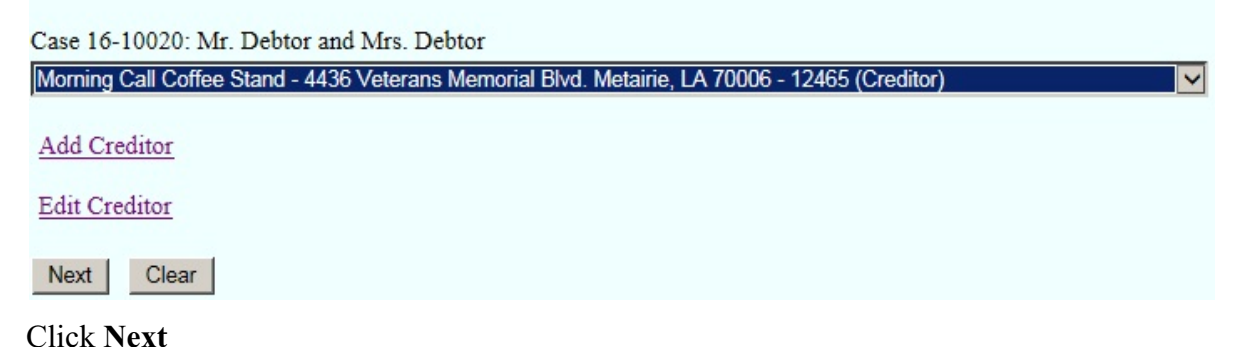

Edit Creditor(s) screen. Enter the Name of the creditor, as shown below.

| Case number 16-10020                   | Find This Case |
|----------------------------------------|----------------|
| Enter name of creditor Morning Call Co | ffee Stand     |
| Next Clear                             |                |

### Click Next

Edit Creditor(s)

Select the Creditor from the drop down selection.

Case number 16-10020 Mr. Debtor and Mrs. Debtor

| Edit Creditor Morning Call Coffee Stand 4436 Veterans Memorial Blvd. Metairie, LA 70006 - 12465 |
|-------------------------------------------------------------------------------------------------|
| $\bigcirc$ Add new creditor                                                                     |
| Next Clear                                                                                      |

Click Next

Edit Creditor(s) screen. Edit the Name or Address of the creditor, as shown below. The creditor's name and address MUST match the name and address on the Proof of Claim form.

| Edit Creditor(s)   |                                                                 |          |
|--------------------|-----------------------------------------------------------------|----------|
| Case number        | 16-10020 Mr. Debtor and Mrs. Debtor                             |          |
|                    | Name may be 50 characters. Address may be 5 lines, 40 character | ers each |
|                    | Morning Call Coffee Stand<br>4436 Veterans Memorial Blvd.       |          |
| Name and Address   | Metairie, LA 70006                                              |          |
|                    |                                                                 | ,        |
| Creditor type      | Creditor                                                        |          |
| Creditor committee | ● No ○ Yes Entity □                                             |          |

Attention!! Submitting this screen commits this transaction. You will have no further opportunity to modify this submission if you continue.

### Have you redacted?

Submit Clear

Click Submit

### Modify Completed!

File A Proof Of Claim

### Edit Creditor

Click File A Proof Of Claim. The case number will appear.

### Search for Creditor

| Case Number      | 16-10020 F                                                | ind This Case |
|------------------|-----------------------------------------------------------|---------------|
| Name of creditor |                                                           |               |
| Type of creditor | Creditor<br>Administrative<br>20 Largest Unsecured Credit | tors          |
| Next Clear       |                                                           |               |

Click Next.

Select the Creditor from the drop down selection. The creditor's name and address you have edited will now appear.

### Select a Creditor for Claim

| Morning Call Coffee Stand - 4436 Veterans Memorial Blvd. Metairie, LA 70006 - 12465 (Creditor) | ~ |
|------------------------------------------------------------------------------------------------|---|
| Add Creditor                                                                                   |   |
| Edit Creditor                                                                                  |   |
| Next Clear                                                                                     |   |

Click Next.

**The Proof of Claim Information** screen. Below **Claimed**, enter the amount of claim in the box listed **Amount Claimed** (Unsecured), **Secured** or **Priority**. This information must match the information on the B410 Proof of Claim form.

| Proof Of Claim Information For<br>12465 - Morning Call Coffee Stand                                                                               |                                                                                         |                              |                                                                                                    |  |  |
|----------------------------------------------------------------------------------------------------|-----------------------------------------------------------------------------------------|------------------------------|----------------------------------------------------------------------------------------------------|--|--|
| 4436 Veterans Memorial Blvd.<br>Metairie, LA 70006                                                                                                |                                                                                         |                              |                                                                                                    |  |  |
| Case Number: 16-10020                                                                                                    |                                                                                         | Amends Claim #:              | Filed By:<br>Creditor                                                                                                 |  |  |
| Last Date To File: Date Filed:                                                                                                    |                                                                                         | File: Date Filed: 05/04/2016 |                                                                                                    |  |  |
| Last Date To File                                                                                                    | Last Date To File(Govt):                                                                |                              |                                                                                                    |  |  |
|                                                                                                    |                                                                                         |                              | Claimed                                                                                                    |  |  |
| Amount Claimed<br>350.00<br>Enter the Total Amount of<br>Claim as of Date Case Filed<br>(incl. secured, priority, general<br>unsecured & unknown) | Secured<br>If all or part of your<br>secured,<br>enter the secured a<br>(Box 4 on clain | claim is<br>mount<br>m)      | Priority<br>If all or part of your claim is<br>entitled to priority, enter the<br>priority amount<br>(Box 5 on claim) |  |  |
| Description:                                                                                                    |                                                                                         |                              |                                                                                                    |  |  |
| Remarks:                                                                                                    |                                                                                         |                              |                                                                                                    |  |  |
| Amend options: O Clear All Amounts                                                                                                    |                                                                                         |                              |                                                                                                    |  |  |

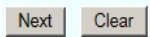

### Click Next

Browse screen. This is where you will attach your PDF to the filing.

| Case 16-10020                                   |        |
|-------------------------------------------------|--------|
| Filename                                        |        |
|                                                 | Browse |
| Attachments to Document: <ul> <li>No</li> </ul> | Yes    |
|                                                 |        |
|                                                 |        |
| Next Clear                                      |        |
|                                                 |        |

### Click Browse

Select the PDF that relates to the filing.

Click **Open** or double click on the file name.

Click Next

Make sure you have attached the correct PDF and the documents within have been redacted.

Attention!! Submitting this screen commits this transaction. You will have no further opportunity to modify this submission if you continue.

Have you redacted?

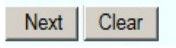

Click Next

**Confirmation/Electronic File Stamp** screen. This confirms the filing has been completed. It contains the case number, case name, document number, creditor name, claim number, total amount claimed, date and time of filing.

### **U.S. Bankruptcy Court**

### Middle District of Louisiana Training Database

Notice of Electronic Claims Filing

The following transaction was received from Morning Call Coffee Stand on 5/4/2016 at 11:16 AM CDT

File another claim

| Case Name:            | Mr. Debtor and Mrs. Debtor   |
|-----------------------|------------------------------|
| Case Number:          | 16-10020                     |
|                       | Morning Call Coffee Stand    |
| Creditor Name:        | 4436 Veterans Memorial Blvd. |
|                       | Metairie, LA 70006           |
| Claim Number:         | 1 Claims Register            |
| Amount Claimed: \$350 | 0.00                         |
| Amount Secured:       |                              |
| Amount Priority:      |                              |

The following document(s) are associated with this transaction:

Document description:Main Document Original filename:PDF.pdf Electronic document Stamp: KeyFile (/opt/BKECF/train/server/server/../support/Keys//opt/BKECF/tra in/server/support/Keys.key) is not available for this court.

### Print this screen for your records

### FILING AN AMENDED PROOF OF CLAIM

### Your PDF should consist of the following:

Amended Proof of Claim - Form B410 signed, dated and marked as Amended.

Include documents that support your claim, a bill, invoice, judgment etc.

### **\*\*NOTE\*\***

You will need to know the claim number being amended.

The Amended Proof of Claim will replace the prior claim. So make sure your PDF is complete, containing the Amended Proof of Claim form and supporting documents.

Do not include the complete social security number. You may only show the last four digits of the social security number.

The Amended Proof of Claim MUST be signed and dated by the creditor or representative.

Once logged into CM/ECF, click Bankruptcy on the blue bar.

Below Bankruptcy Events, click File Claims.

Search for Creditor screen. Enter the bankruptcy case number ONLY.

### Search for Creditor

| Case Number      | 16-10020 Fin                                                | d This Case |
|------------------|-------------------------------------------------------------|-------------|
| Name of creditor |                                                             |             |
| Type of creditor | Creditor<br>Administrative<br>20 Largest Unsecured Creditor | rs V        |
| Next Clear       |                                                             |             |

Click Next

Select a Creditor for Claim screen. Click the drop down list and select the name of the creditor.

### Select a Creditor for Claim

| Case 16-10020: Mr. Debtor and Mrs. Debtor                                                           |
|----------------------------------------------------------------------------------------------------|
| Morning Call Coffee Stand - 4436 Veterans Memorial Blvd. Metairie, LA 70006 - 12465 (Creditor)      |
| Add Creditor                                                                                        |
| Edit Creditor                                                                                       |
| Next Clear                                                                                          |
| <b>Claims filed on behalf of creditor</b> window appears with the creditor's name address and claim |

Claims filed on behalf of creditor window appears with the creditor's name, address and claim number.

| Claims filed on behalf of creditor                                              |
|---------------------------------------------------------------------------------|
| Morning Call Coffee Stand<br>4436 Veterans Memorial Blvd.<br>Metairie, LA 70006 |
| 1<br>Is this the correct creditor?                                              |
| Yes No                                                                          |

Click Yes - If the information is correct.

**The Proof of Claim Information** screen. In the **Amends Claim #** box, you **MUST** enter the claim number being amended. If you are amending claim number one, you would enter "1", in the **Amends Claim #** box as shown below.

|                                                                                                    |                                                                                         | P                       | roof Of Claim Information Fo                                                                                          | · |                       |
|----------------------------------------------------------------------------------------------------|-----------------------------------------------------------------------------------------|-------------------------|----------------------------------------------------------------------------------------------------|---|-----------------------|
|                                                                                                    |                                                                                         | 124<br>4                | 465 - Morning Call Coffee Star<br>1436 Veterans Memorial Blvd.<br>Metairie, LA 70006                                  | d |                       |
| Case Number: 16                                                                                                    | 5-10020                                                                                 |                         | Amends Claim #:                                                                                                    |   | Filed By:<br>Creditor |
| Last Date To                                                                                                    | File: Date Filed: 05/04/2016                                                            |                         | 5                                                                                                    |   |                       |
| Last Date To File                                                                                                    | (Govt):                                                                                 |                         |                                                                                                    |   |                       |
|                                                                                                    |                                                                                         |                         | Claimed                                                                                                    |   |                       |
| Amount Claimed<br>Enter the Total Amount of<br>Claim as of Date Case Filed<br>(incl. secured, priority, general<br>unsecured & unknown) | Secured<br>If all or part of your<br>secured,<br>enter the secured a<br>(Box 4 on clain | claim is<br>mount<br>n) | Priority<br>If all or part of your claim is<br>entitled to priority, enter the<br>priority amount<br>(Box 5 on claim) |   |                       |
| Description:                                                                                                    |                                                                                         |                         |                                                                                                    |   |                       |
| Remarks:                                                                                                    |                                                                                         |                         |                                                                                                    |   |                       |
| Amend options: O Clear Al                                                                                                    | 1 Amounts                                                                               |                         |                                                                                                    |   |                       |
| Next Clear                                                                                                    |                                                                                         |                         |                                                                                                    |   |                       |

### Click Find

A window will appear with the creditor's name, claim number and the date filed.

| CTRAIN Database Area - Internet Explorer | ditorid=12465&claimno=1&casenumber=10 |            |
|------------------------------------------|---------------------------------------|------------|
| Creditor Name ↓                          | Claim #                               | Date filed |
| Morning Call Coffee Stand                | 1                                     | 05/04/2016 |
|                                          |                                       |            |
|                                          |                                       |            |
|                                          |                                       |            |
|                                          |                                       |            |
|                                          |                                       |            |
|                                          |                                       |            |
|                                          |                                       |            |
|                                          |                                       |            |
|                                          |                                       |            |
|                                          |                                       |            |
|                                          |                                       |            |
|                                          |                                       |            |

Click on the name of the creditor.

**The Proof of Claim Information** screen. Below **Amount Claimed**, enter the amended information. This information must match the information, (amount of claim, type of claim), on the Amended Proof of Claim form B410.

|                                                                                                    |                                                                                         | P                       | roof Of Claim Information H                                                                                           | or |                       |
|----------------------------------------------------------------------------------------------------|-----------------------------------------------------------------------------------------|-------------------------|----------------------------------------------------------------------------------------------------|----|-----------------------|
| 12465 - Morning Call Coffee Stand<br>4436 Veterans Memorial Blvd.<br>Metairie, LA 70006                                                            |                                                                                         |                         |                                                                                                    |    |                       |
| Case Number: 16                                                                                                    | 5-10020                                                                                 |                         | Amends Claim #:                                                                                                    |    | Filed By:<br>Creditor |
| Last Date To                                                                                                    | File:                                                                                   | Date Filed: 05/04/2016  |                                                                                                    |    |                       |
| Last Date To File                                                                                                    | e(Govt):                                                                                | ):                      |                                                                                                    |    |                       |
|                                                                                                    |                                                                                         |                         | Claimed                                                                                                    |    |                       |
| Amount Claimed<br>5300.00<br>Enter the Total Amount of<br>Claim as of Date Case Filed<br>(incl. secured, priority, general<br>unsecured & unknown) | Secured<br>If all or part of your<br>secured,<br>enter the secured a<br>(Box 4 on clain | claim is<br>mount<br>n) | Priority<br>If all or part of your claim is<br>entitled to priority, enter the<br>priority amount<br>(Box 5 on claim) |    |                       |
| Description:                                                                                                    |                                                                                         |                         |                                                                                                    |    |                       |
| Remarks:                                                                                                    |                                                                                         |                         |                                                                                                    |    |                       |
| Amend options: O Clear Al                                                                                                    | l Amounts                                                                               |                         |                                                                                                    |    |                       |
| Next Clear                                                                                                    |                                                                                         |                         |                                                                                                    |    |                       |

### Click Next

Browse Screen. This is where you will attach your PDF to the filing.

| Case 16-10020                                   |        |
|-------------------------------------------------|--------|
| Filename                                        |        |
|                                                 | Browse |
| Attachments to Document: <ul> <li>No</li> </ul> | ○ Yes  |
|                                                 |        |
|                                                 |        |
|                                                 |        |
| Next Clear                                      |        |

Click **Browse.** Select the PDF that relates to the filing.

Click **Open** or double click on PDF.

Click Next

Make sure you have attached the correct PDF and the documents within have been redacted.

Attention!! Submitting this screen commits this transaction. You will have no further opportunity to modify this submission if you continue.

Have you redacted?

Next Clear

Click Next

**Confirmation/Electronic File Stamp** screen. This confirms the filing has been completed. It contains the case number, case name, creditor name, **Amended Claim Number**, total amount claimed, date and time of filing.

### U.S. Bankruptcy Court

### Middle District of Louisiana Training Database

Notice of Electronic Claims Filing

The following transaction was received from Morning Call Coffee Stand on 5/4/2016 at 12:30 PM CDT

File another claim

| Case Name:               | Mr. Debtor and Mrs. Debtor                                                    |                 |  |
|--------------------------|-------------------------------------------------------------------------------|-----------------|--|
| Case Number:             | 16-10020                                                                      |                 |  |
| Creditor Name:           | Morning Call Coffee Stand<br>4436 Veterans Memorial Blv<br>Metairie, LA 70006 |                 |  |
| Claim Number:            | Amended 1                                                                     | Claims Register |  |
| Amount Claimed: \$5300.0 | 0                                                                             |                 |  |
| Amount Secured:          |                                                                               |                 |  |
| Amount Priority:         |                                                                               |                 |  |

The following document(s) are associated with this transaction:

Document description:Main Document Original filename:PDF.pdf Electronic document Stamp: KeyFile (/opt/BKECF/train/server/server/../support/Keys//opt/BKECF/tra in/server/support/Keys.key) is not available for this court.

### Print this screen for your records

### FILING A WITHDRAWAL OF CLAIM

### Your PDF should consist of the following:

Withdrawal of Claim statement signed and dated.

### **\*\*NOTE\*\***

The Withdrawal of Claim MUST indicate the claim number and claim amount.

The Withdrawal of Claim **MUST** be signed and dated by the creditor.

Once logged into CM/ECF, click **Bankruptcy** on the blue bar.

Below Bankruptcy Events, click Creditor Claims Actions.

File a Claim Action screen. Enter the bankruptcy case number.

| File a Claim action                                                                                                    |                                                                                                    |                |                       |                      |
|----------------------------------------------------------------------------------------------------|----------------------------------------------------------------------------------------------------|----------------|-----------------------|----------------------|
| Case Number                                                                                                    |                                                                                                    |                |                       |                      |
| 16-10020                                                                                                    | Find This Case                                                                                                    |                |                       |                      |
| Next Clear                                                                                                    |                                                                                                    |                |                       |                      |
| Click Next                                                                                                    |                                                                                                    |                |                       |                      |
| Select Withdrawal of                                                                                                    | Claim from the list.                                                                                                    |                |                       |                      |
| File a Claim action                                                                                                    |                                                                                                    |                |                       |                      |
| 16-10020 Mr. Debtor and Mr                                                                                                    | s. Debtor                                                                                                    |                |                       |                      |
| Type: bk                                                                                                    | Chapter: 7 v                                                                                                    | Offi           | ce: 3 (Baton Rouge)   |                      |
| Assets: n                                                                                                    | Case Flag: MEANSNO                                                                                                    |                |                       |                      |
|                                                                                                    | Start typing to find and                                                                                                    | other event. I | Hold down Ctrl to add | additional items.    |
| Available Events (click to s                                                                                                    | elect events)                                                                                                    |                | Selected Events (clic | ck to remove events) |
| Notice of Appearance and Rec<br>Notice of Change of Address<br>Notice of Change of Address<br>Notice of Mortgage Payment C<br>Notice of Mortgage Payment C<br>Notice of Withdrawal of Notice<br>and Charges<br>Reaffirmation Agreement<br>Reaffirmation Agreement<br>Reaffirmation Agreement<br>Response To Objection to Pro<br>Response to Notice of Final Co<br>Transfer of Claim<br>Withdrawal of Claim<br>Withdrawal of Transfer of Clair | uest for Notice<br>Change<br>Change (No Proof of Claim Filed)<br>e Fees, Expenses, and Charges<br>of Postpetition Mortgage Fees, Ex<br>Signed By Attorney<br>of of Claim<br>ure Payment Rule 3002.1<br>pplication) | penses,        | Withdrawal of Claim   |                      |
| Next Clear                                                                                                    |                                                                                                    |                |                       |                      |

Click Next

Click Next again

Browse screen. This is where you will attach your PDF to the filing.

### File a Claim action:

| Type: bk  | Chapter: 7 v       | Office: 3 (Baton Rouge) |
|-----------|--------------------|-------------------------|
| Assets: n | Case Flag: MEANSNO |                         |
|           |                    |                         |
| Filename  |                    |                         |
|           | Browso             |                         |
|           | Diowse             |                         |

Next Clear

### Click Browse

Select the PDF that relates to the filing. Click **Open** or double click on file name.

Click Next

Click on the name of the creditor.

| 16-10020 Mr. Debtor and M | virs. Debtor                |         |                         |            |
|---------------------------|-----------------------------|---------|-------------------------|------------|
| Type: bk                  | ype: bk Chapter: 7 v        |         | Office: 3 (Baton Rouge) |            |
| Assets: n                 | ssets: n Case Flag: MEANSNO |         |                         |            |
| Claims Selected: 1        |                             | Claim # | Amount claimed          | Date filed |
| Morning Call Coffee Stand | (12465)                     | 1       | \$5,300.00              | 05/04/2016 |
|                           |                             |         |                         |            |

Click Next

Select Status for Claim No. 1 : Select Withdraw.

| File a Claim a         | ction:                                                                 |                    |                         |
|------------------------|------------------------------------------------------------------------|--------------------|-------------------------|
| 16-10020 Mr. Deb       | otor and Mrs. D                                                        | ebtor              |                         |
| Type: bk               |                                                                        | Chapter: 7 v       | Office: 3 (Baton Rouge) |
| Assets: n              |                                                                        | Case Flag: MEANSNO |                         |
| Claim No. 1:<br>Status | Reclassify<br>Reduce<br>Strike<br>Subordinate<br>Unsecured<br>Withdraw | ~                  |                         |
| Next Clear             |                                                                        |                    |                         |

Click Next

Docket Text : Modify as Appropriate screen. You should not have to make any modifications.

| File a Claim action:                             |                       |                                  |  |  |
|--------------------------------------------------|-----------------------|----------------------------------|--|--|
| 16-10020 Mr. Debtor and                          | d Mrs. Debtor         |                                  |  |  |
| Type: bk                                         | Chapter: 7 v          | Office: 3 (Baton Rouge)          |  |  |
| Assets: n                                        | Case Flag: MEAN       | ISNO                             |  |  |
| Docket Text: Modify as A<br>Withdrawal of Claims | Appropriate.          | (Morning Call Coffee Stand)      |  |  |
| Next Clear                                       |                       |                                  |  |  |
| Click Next                                       |                       |                                  |  |  |
| Docket Text: Fina                                | al Text screen. Revie | <i>w</i> this screen for errors. |  |  |

| ile a Claim action:                                                                 |                                                     |                                                   |  |  |  |
|-------------------------------------------------------------------------------------|-----------------------------------------------------|---------------------------------------------------|--|--|--|
| 16-10020 Mr. Debtor a                                                               | nd Mrs. Debtor                                      |                                                   |  |  |  |
| Type: bk                                                                            | Chapter: 7 v                                        | Office: 3 (Baton Rouge)                           |  |  |  |
| Assets: n                                                                           | Case Flag: MEANSNO                                  |                                                   |  |  |  |
| Docket Text: Final Tex                                                              | t                                                   |                                                   |  |  |  |
| Withdrawal of Clai                                                                  | ms: 1 (Morning Call Coffee Stand)                   |                                                   |  |  |  |
| Attention!! Submittin<br>this submission if you<br>Have you redacted?<br>Next Clear | g this screen commits this transaction<br>continue. | 1. You will have no further opportunity to modify |  |  |  |

Click Next

**Confirmation/Electronic File Stamp** screen. This confirms the filing has been completed. It contains the case number, case name, document number, date and time of filing.

### Print this screen for your records

### FILING A RESPONSE TO OBJECTION TO PROOF OF CLAIM

### Your PDF should consist of the following:

The Response To Objection to Proof of Claim along with any attachments or exhibits.

The Response To Objection to Proof of Claim MUST be signed and dated.

### **\*\*NOTE\*\***

Objections to Claims are set for a hearing date. When you file a Response To Objection to Proof of Claim, you **MUST** enter that hearing date, time and location.

You MUST also refer your Response To Objection to Proof of Claim, to the Objection to Claim.

A Certificate of Service **MUST** be filed separately.

If the Certificate of Service is not filed as a separate document, under the event "Certificate of Service", your Response To Objection to Proof of Claim will be stricken from the record.

Once logged into CM/ECF, click **Bankruptcy** on the blue bar.

Below Bankruptcy Events, click Creditor Claims Actions.

File a Claim Action screen. Enter the bankruptcy case number.

| Case Ni | umber |                |
|---------|-------|----------------|
| 16-100  | )20   | Find This Case |

Click Next

### Select Response To Objection to Proof of Claim from the list.

### File a Claim action

| 16-10020 Mr. Debtor | and Mrs. Debtor    |                         |
|---------------------|--------------------|-------------------------|
| Type: bk            | Chapter: 7 v       | Office: 3 (Baton Rouge) |
| Assets: n           | Case Flag: MEANSNO |                         |

Start typing to find another event. Hold down Ctrl to add additional items.

| Available Events (click to select events)                                                                                                    |   | Selected Events (click to remove events) |
|----------------------------------------------------------------------------------------------------|---|------------------------------------------|
| Certificate of Service<br>Notice of Appearance and Request for Notice<br>Notice of Change of Address                                                                | ^ | Response To Objection to Proof of Claim  |
| Notice of Mortgage Payment Change<br>Notice of Mortgage Payment Change (No Proof of Claim Filed)<br>Notice of Postpetition Mortgage Fees, Expenses, and Charges     |   |                                          |
| Notice of Withdrawal of Notice of Postpetition Mortgage Fees, Expenses,<br>and Charges<br>Reaffirmation Agreement<br>Deaffirmation Agreement Net Signed By Atterney |   |                                          |
| Response To Objection to Proof of Claim<br>Response to Notice of Final Cure Payment Rule 3002.1<br>Transfer of Claim                                                |   |                                          |
| Withdraw Unclaimed Funds (Application)<br>Withdrawal of Claim<br>Withdrawal of Transfer of Claim                                                                    | ~ |                                          |
| Next Clear                                                                                                    |   |                                          |

Click Next

Click Next again

Browse screen. This is where you will attach your PDF to the filing.

| -ile a Claim action: |                 |                         |  |  |  |
|----------------------|-----------------|-------------------------|--|--|--|
| 16-10020 Mr. Debtor  | and Mrs. Debtor |                         |  |  |  |
| Type: bk             | Chapter: 7 v    | Office: 3 (Baton Rouge) |  |  |  |
| Assets: n            |                 |                         |  |  |  |
| Filename             | Browse          |                         |  |  |  |
| Attachments to Deer  | Browse          |                         |  |  |  |
| Attachments to Doct  | ment: INO O Tes |                         |  |  |  |
| Next Clear           |                 |                         |  |  |  |

### Click Browse

Select the PDF that relates to the filing. Click **Open** or double click on file name.

### Click Next

\*\*Remember the Objection to Claim will be set for hearing. You MUST enter that hearing date, time and location. Failing to enter the hearing information, or failing to refer your response to the correct event will result in your response not appearing on the court's calendar.\*\*

**Hearing Information** screen. Enter the hearing date, time, and location. You **MUST** also check **"Refer to existing event(s)"** box. If you have any questions, please contact the court.

### File a Claim action:

| 16-10020 Mr. Debtor                          | and Mrs. Debtor                                                      |                         |
|----------------------------------------------|----------------------------------------------------------------------|-------------------------|
| Type: bk                                     | Chapter: 7 v                                                         | Office: 3 (Baton Rouge) |
| Assets: n                                    | Case Flag: MEANSNO                                                   |                         |
| Refer to existing                            | event(s)?                                                            |                         |
| No previous calendar<br>Hearing Date: 10/31/ | event was found - Please enter a new o<br>2016 Hearing Time: 9:00 AM | ne below                |
| Location: 707 Florida                        | St., Rm. 222                                                         |                         |
| Next Clear                                   |                                                                      |                         |
| Click Next                                   |                                                                      |                         |

Select the category to which your event relates screen. Select claims as the category to which your event relates. If your not sure which category to select, you may select all categories or contact the court for assistance.

### File a Claim action:

16-10020 Mr. Debtor and Mrs. DebtorType: bkChapter: 7 vAssets: nCase Flag: MEANSNO

Office: 3 (Baton Rouge)

Select the category to which your event relates.

| answer   |                                          |    |  |
|----------|------------------------------------------|----|--|
| appeal   | ^                                        |    |  |
| appeala  | 1                                        |    |  |
| auditor  |                                          |    |  |
| claims   | 1                                        |    |  |
| cmp      |                                          |    |  |
| court    |                                          |    |  |
| crcl     |                                          |    |  |
| crditerd | ~                                        |    |  |
| misc     | 1. 1. 1. 1. 1. 1. 1. 1. 1. 1. 1. 1. 1. 1 |    |  |
| I        | Filed                                    | to |  |
| Docum    | ients                                    | to |  |
| Next     | Clear                                    |    |  |

Click Next

Select the appropriate event(s) to which your event relates screen. You MUST check the box next to the event to which you are responding.

### File a Claim action:

| 16-10020 Mr. Debtor | and Mrs. Debtor    |                         |
|---------------------|--------------------|-------------------------|
| Type: bk            | Chapter: 7 v       | Office: 3 (Baton Rouge) |
| Assets: n           | Case Flag: MEANSNO |                         |

Select the appropriate event(s) to which your event relates:

O5/04/2016 16 Objection to Claim 1 Filed by Trustee Dwayne M. Murray. (Murray, Dwayne)

Next Clear

Click Next

The following schedule records will be associated with the docket entries specified below screen. **DO NOT** check the box next to "Create Schedule record for docket entry". You **MUST** again check the box next to the docket entry to which you are responding, as shown below.

### File a Claim action:

16-10020 Mr. Debtor and Mrs. Debtor

Type: bk Assets: n Chapter: 7 v Case Flag: MEANSNO Office: 3 (Baton Rouge)

| Туре     | hrg                      |
|----------|--------------------------|
| Date     | 10/31/2016               |
| Time     | 09:00                    |
| Location | 707 Florida St., Rm. 222 |
| Prompt   |                          |

The following schedule records will be associated with the docket entries specified below.

Select from the following docket entries those which the above schedule records should be associated with.

Create Schedule record for current docket entry.

☑ 05/04/2016 16 Objection to Claim 1 Filed by Trustee Dwayne M. Murray. (Murray, Dwayne)

Next Clear

Click Next

**Docket Text : Modify as Appropriate screen**. You may modify the text to read, "with **Exhibits**" if included in the PDF.

### File a Claim action:

| 16-10020 Mr. Debtor   | and Mrs. Debtor    |                         |
|-----------------------|--------------------|-------------------------|
| Type: bk              | Chapter: 7 v       | Office: 3 (Baton Rouge) |
| Assets: n             | Case Flag: MEANSNO |                         |
| Docket Text: Modify a | as Appropriate.    |                         |

✓ Response to Objection to Proof of Claim with Exhibits
RE: related document
(s)[16] Objection to Claim filed by Trustee Dwayne M. Murray) Hearing scheduled 10/31/2016 at 09:00 AM at 707 Florida St., Rm. 222. (Morning Call Coffee Stand)

Next Clear

Click Next

**Docket Text: Final Text** screen. Review this screen for errors. The final docket text should show the related document(s), the hearing date, time, and location. If you have any questions, please contact the court.

| File a Claim action                                                    | 1:                                                                                                    |                                                                                       |
|------------------------------------------------------------------------|----------------------------------------------------------------------------------------------------|---------------------------------------------------------------------------------------|
| 16-10020 Mr. Debtor an                                                 | d Mrs. Debtor                                                                                                    |                                                                                       |
| Type: bk                                                               | Chapter: 7 v                                                                                                    | Office: 3 (Baton Rouge)                                                               |
| Assets: n                                                              | Case Flag: MEANSNO                                                                                               |                                                                                       |
| Docket Text: Final Text                                                |                                                                                                    |                                                                                       |
| Response to Object<br>Claim filed by Trust<br>Florida St., Rm. 222     | tion to Proof of Claim <i>with Exhibit</i><br>tee Dwayne M. Murray) Hearing so<br>2. (Morning Call Coffee Stand) | ts RE: related document(s)[16] Objection to<br>sheduled 10/31/2016 at 09:00 AM at 707 |
| Attention!! Submitting<br>this submission if you<br>Have you redacted? | g this screen commits this transaction.<br>continue.                                                             | . You will have no further opportunity to modify                                      |
| Next Clear                                                             |                                                                                                    |                                                                                       |
| Click Next                                                             |                                                                                                    |                                                                                       |

**Confirmation/Electronic File Stamp** screen. This confirms the filing has been completed. It contains the case number, case name, document number, date and time of filing.

Print this screen for your records

### FILING A CERTIFICATE OF SERVICE

### Your PDF should consist of the following:

The Certificate of Service and a list of the parties being noticed.

### **\*\*NOTE\*\***

The Certificate of Service **MUST** be filed separately. **DO NOT** attach, or incorporate the Certificate of Service with any pleadings.

A Certificate of Service is required for all Notices, and all Responses.

You MUST refer your Certificate of Service to your Notice, or Response.

The Certificate of Service **MUST** identify the pleadings and persons served by name, mailing address, or e-mail address, and state the date, and method of service for each party.

If you fail to file the Certificate of Service in compliance with Local Rule 9013-4, your pleading and all related items will be stricken from the record.

Once logged into CM/ECF, click **Bankruptcy** on the blue bar.

Below Bankruptcy Events, click Creditor Claims Actions.

### File a Claim Action screen. Enter the bankruptcy case number.

| File a Claim action           |                          |                    |             |                     |                  |
|-------------------------------|--------------------------|--------------------|-------------|---------------------|------------------|
| Case Number                   |                          |                    |             |                     |                  |
| 16-10020                      | Find This Case           |                    |             |                     |                  |
| Next Clear                    |                          |                    |             |                     |                  |
| Click Next                    |                          |                    |             |                     |                  |
| Select Certificate o          | f Service from           | the list.          |             |                     |                  |
| File a Claim action           |                          |                    |             |                     |                  |
| 16-10020 Mr. Debtor and M     | Irs. Debtor              |                    |             |                     |                  |
| Type: bk                      | Chapter: 7 v             |                    | Office: 3 ( | Baton Rouge)        |                  |
| Assets: n                     | Case Flag: ME.           | ANSNO              |             |                     |                  |
|                               | Start traing             | to find another er | vent Hold d | own Ctrl to add ad  | ditional items   |
| Available Events (click to    | calact avents)           | to find another es | Solor       | tod Evente (click t | o remove events) |
| Certificate of Service        | select events)           |                    | Certi       | ficate of Service   | o temove events) |
| Notice of Appearance and Re   | equest for Notice        |                    | ^           |                     |                  |
| Notice of Change of Address   | 0                        |                    |             |                     |                  |
| Notice of Mortgage Payment    | Change (No Proof of Cl   | aim Filed)         |             |                     |                  |
| Notice of Postpetition Mortga | ge Fees, Expenses, and   | Charges            |             |                     |                  |
| Notice of Withdrawal of Notic | e of Postpetition Mortga | ge Fees, Expenses  |             |                     |                  |
| and Charges                   |                          |                    |             |                     |                  |
| Reaffirmation Agreement-Not   | Signed By Attorney       |                    |             |                     |                  |
| Response To Objection to Pr   | oof of Claim             |                    |             |                     |                  |
| Response to Notice of Final ( | Cure Payment Rule 3002   | 2.1                |             |                     |                  |
| Withdraw Unclaimed Funds (    | Application)             |                    |             |                     |                  |
| Withdrawal of Claim           | Application              |                    | ~           |                     |                  |
| Withdrawal of Transfer of Cla | im                       |                    |             |                     |                  |
| Next Clear                    |                          |                    |             |                     |                  |

Click Next

Click Next again

Browse screen. This is where you will attach your PDF to the filing.

| 16-10020 Mr. Debtor             | on.                         |                         |
|---------------------------------|-----------------------------|-------------------------|
| Type: bk                        | Chapter: 7 v                | Office: 3 (Baton Rouge) |
| Assets: n                       | Case Flag: MEANSNO          |                         |
| Filename<br>Attachments to Doci | Browse<br>ament: • No • Yes |                         |
|                                 |                             |                         |

### Click Browse

Select the PDF that relates to the filing. Click **Open** or double click on file name.

### Click Next

**Refer to existing event(s)** screen. Check the Refer to existing event(s) box.

### File a Claim action:

| Type: bk            | Chapter: 7 v       | Office: 3 (Baton Rouge) |
|---------------------|--------------------|-------------------------|
| Assets: n           | Case Flag: MEANSNO | o nice. o (Daton Rodge) |
| ☑ Refer to existing | event(s)?          |                         |

Next Clear

### Click Next

### Select the category to which your event relates screen. You MUST select a category.

| File a Claim action:                                                                |                    |                         |
|-------------------------------------------------------------------------------------|--------------------|-------------------------|
| 16-10020 Mr. Debtor and Mrs.                                                        | Debtor             |                         |
| Type: bk                                                                            | Chapter: 7 v       | Office: 3 (Baton Rouge) |
| Assets: n                                                                           | Case Flag: MEANSNO |                         |
| Select the category to which yo                                                     | our event relates. |                         |
| claims<br>cmp ^<br>court<br>crditcrd<br>misc<br>motion<br>notice<br>order v<br>plan |                    |                         |
| Filed                                                                               | to                 |                         |
| Documents to                                                                        |                    |                         |
| Next Clear                                                                          |                    |                         |

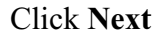

Check the Box next to the specific event to which your Certificate of Service relates.

File a Claim action:

| 16-10020 Mr. Debtor                           | and Mrs. Debtor                                                                                                    |                                                                                                    |
|-----------------------------------------------|----------------------------------------------------------------------------------------------------|----------------------------------------------------------------------------------------------------|
| Type: bk                                      | Chapter: 7 v                                                                                                    | Office: 3 (Baton Rouge)                                                                                    |
| Assets: n                                     | Case Flag: MEANSNO                                                                                                    |                                                                                                    |
| Select the appropriate                        | event(s) to which your event relates.                                                                                                    |                                                                                                    |
| ☑ 05/04/2016 <u>19</u> Re<br>(s)<br>sci<br>Ca | sponse to Objection to Proof of Clair<br><u>16</u> Objection to Claim filed by Trust<br>heduled 10/31/2016 at 09:00 AM at 7<br>ill Coffee Stand) | n with Exhibits RE: related document<br>ee Dwayne M. Murray) Hearing<br>'07 Florida St., Rm. 222. (Morning |
| Next Clear                                    |                                                                                                    |                                                                                                    |

Click Next

Docket Text: Modify as Appropriate screen. You should not have to modify the docket text.

| File a Claim action:     |                        |                                                      |
|--------------------------|------------------------|------------------------------------------------------|
| 16-10020 Mr. Debtor and  | Mrs. Debtor            |                                                      |
| Type: bk                 | Chapter: 7 v           | Office: 3 (Baton Rouge)                              |
| Assets: n                | Case Flag: MEAN        | NSNO                                                 |
|                          |                        |                                                      |
| Docket Text: Modify as A | Appropriate.           |                                                      |
| Certificate of Service   |                        | RE: related document(s)[19] Response To Objection to |
| Proof of Claim) (Morn    | ing Call Coffee Stand) |                                                      |
|                          |                        |                                                      |
| Next Clear               |                        |                                                      |

Click Next

**Docket Text: Final Text** screen. Final text should show related document(s).

| File a Claim acti                                                               | on:                                                  |                                                      |
|---------------------------------------------------------------------------------|------------------------------------------------------|------------------------------------------------------|
| 16-10020 Mr. Debtor                                                             | and Mrs. Debtor                                      |                                                      |
| Type: bk                                                                        | Chapter: 7 v                                         | Office: 3 (Baton Rouge)                              |
| Assets: n                                                                       | Case Flag: MEANSNO                                   |                                                      |
| Docket Text: Final Te                                                           | ext                                                  |                                                      |
| Certificate of Ser<br>(Morning Call Co                                          | vice RE: related document(s)[19<br>ffee Stand)       | Response To Objection to Proof of Claim)             |
| Attention!! Submitt<br>this submission if y<br>Have you redacted?<br>Next Clear | ing this screen commits this transac<br>ou continue. | tion. You will have no further opportunity to modify |

Click Next

**Confirmation/Electronic File Stamp** screen. This confirms the filing has been completed. It contains the case number, case name, document number, date and time of filing.

### Print this screen for your records

### FILING A REAFFIRMATION AGREEMENT

### Your PDF should consist of the following:

Reaffirmation Agreement Cover Sheet - Form B427, signed by the filer.

Reaffirmation Agreement - Form B2400A, signed by the debtor(s), debtor's attorney, and the creditor.

### **\*\*NOTE\*\***

There are two Reaffirmation Agreement events to select from when filing;

- 1. Reaffirmation Agreement.
- 2. Reaffirmation Agreement Not Signed by Attorney.

If the incorrect Reaffirmation Agreement event is selected, it will have to be re-filed correctly or, it will be stricken from the record.

Once logged into CM/ECF, click **Bankruptcy** in the blue bar.

Below Bankruptcy Events, click Creditor Claims Actions.

File A Claim Action screen. Enter the bankruptcy case number.

### File a Claim action

| Case Number |                |
|-------------|----------------|
| 16-10020    | Find This Case |
| Next Clear  |                |
| Next Clear  |                |

Click Next

Select **Reaffirmation Agreement** from the list if signed by debtor's attorney.

### File a Claim action

| 16-10020 Mr. Debtor and        | Mrs. Debtor                                 |      |                                          |
|--------------------------------|---------------------------------------------|------|------------------------------------------|
| Type: bk                       | Chapter: 7 v                                | Offi | ice: 3 (Baton Rouge)                     |
| Assets: n                      | Case Flag: MEANSNO                          |      |                                          |
|                                | Start typing to find another ev             | ent. | Hold down Ctrl to add additional items.  |
| Available Events (click t      | to select events)                           |      | Selected Events (click to remove events) |
| Certificate of Service         |                                             |      | Reaffirmation Agreement                  |
| Notice of Appearance and       | Request for Notice                          | ^    |                                          |
| Notice of Change of Addres     | SS                                          |      |                                          |
| Notice of Mortgage Paymer      | nt Change                                   |      |                                          |
| Notice of Mortgage Paymer      | nt Change (No Proof of Claim Filed)         |      |                                          |
| Notice of Postpetition World   | Jage Fees, Expenses, and Charges            |      |                                          |
| and Charges                    | lice of Postpetition Mongage Lees, Expenses | 2    |                                          |
| Reaffirmation Agreement        |                                             |      |                                          |
| Reaffirmation Agreement-N      | lot Signed By Attorney                      |      |                                          |
| Response To Objection to       | Proof of Claim                              |      |                                          |
| Response to Notice of Fina     | I Cure Payment Rule 3002.1                  |      |                                          |
| Transfer of Claim              |                                             |      |                                          |
| Withdraw Unclaimed Funds       | s (Application)                             |      |                                          |
| Withdrawal of Claim            |                                             | ~    |                                          |
| Invitted away of Transfer of ( | laim                                        |      |                                          |
| Next Clear                     |                                             |      |                                          |

### Click Next

Click Next again

Browse screen. This is where you will attach your PDF to the filing.

### File a Claim action:

| Type: bk  | Chapter: 7 v       | Office: 3 (Baton Rouge) |
|-----------|--------------------|-------------------------|
| Assets: n | Case Flag: MEANSNO |                         |
|           |                    |                         |
| Filename  |                    |                         |
| Filename  | Browse             |                         |

### Click Browse

Select the PDF that relates to the filing. Click **Open** or double click on the file name.

Click Next

**Docket Text: Modify as Appropriate** screen. You **must** enter the name of the creditor. The docket text should read, "**Reaffirmation Agreement between Debtor and Creditor's name**", as shown below.

| 16-10020 Mr. Debtor : | and Mrs. Debtor                  |                                               |
|-----------------------|----------------------------------|-----------------------------------------------|
| Type: bk              | Chapter: 7 v                     | Office: 3 (Baton Rouge)                       |
| Assets: n             | Case Flag: MEANSNO               |                                               |
| Docket Text: Modify a | s Appropriate.                   |                                               |
|                       | ement Between Debtor and Morning | Call Coffee Stand (Morning Call Coffee Stand) |

Click Next

**Docket Text: Final Text** screen. Review this screen for errors. Final text should read, Reaffirmation Agreement between the debtor and the name of the creditor, as shown below. If you have any questions, contact the court.

| on:                                                   |                                                                                                    |
|-------------------------------------------------------|----------------------------------------------------------------------------------------------------|
| and Mrs. Debtor                                       |                                                                                                    |
| Chapter: 7 v                                          | Office: 3 (Baton Rouge)                                                                                                    |
| Case Flag: MEANSNO                                    |                                                                                                    |
| xt                                                    |                                                                                                    |
| reement Between Debtor and Mo                         | rning Call Coffee Stand (Morning Call Coffee                                                                                                    |
| ing this screen commits this transacti<br>u continue. | on. You will have no further opportunity to modify                                                                                                    |
|                                                       | on:<br>and Mrs. Debtor<br>Chapter: 7 v<br>Case Flag: MEANSNO<br>xt<br>reement Between Debtor and <i>Mor</i><br>ing this screen commits this transacti<br>u continue. |

Click Next

**Confirmation/Electronic File Stamp** screen. This confirms the filing has been completed. It contains the case number, case name, document number, date and time of filing.

Print this screen for your records

### FILING A REAFFIRMATION AGREEMENT - NOT SIGNED BY ATTORNEY

### Your PDF should consist of the following:

Reaffirmation Agreement Cover Sheet - Form B427, signed by the filer.

Reaffirmation Agreement - Form B2400A, signed by the debtor(s), and the creditor.

### **\*\*NOTE\*\***

There are two Reaffirmation Agreement events to select from when filing;

### 1. Reaffirmation Agreement.

### 2. Reaffirmation Agreement - Not Signed by Attorney.

If the incorrect Reaffirmation Agreement event is selected, it will have to be re-filed correctly within five days or it will be stricken from the record.

The Reaffirmation Agreement - Not Signed by Attorney will be noticed for hearing by the court.

The debtor(s) **MUST** attend the hearing.

Once logged into CM/ECF, click **Bankruptcy** in the blue bar.

Below Bankruptcy Events, click Creditor Claims Actions.

File A Claim Action screen. Enter the bankruptcy case number.

| Fil | le a | a C | laim | acti | on |
|-----|------|-----|------|------|----|
| -   |      |     |      |      |    |

| 16-10020 |                |
|----------|----------------|
| 10-10020 | Find This Case |
|          |                |

Click Next

Select **Reaffirmation Agreement-Not Signed By Attorney** from the list, if not signed by the debtor's attorney.

### File a Claim action

| 16-10020 Mr. Debtor ar                                                                                                    | id Mrs. Debtor                  |      |                                                |
|----------------------------------------------------------------------------------------------------|---------------------------------|------|------------------------------------------------|
| Type: bk                                                                                                    | Chapter: 7 v                    | Offi | ice: 3 (Baton Rouge)                           |
| Assets: n                                                                                                    | Case Flag: MEANSNO              |      |                                                |
|                                                                                                    | Start typing to find another ev | ent. | Hold down Ctrl to add additional items.        |
| Available Events (click                                                                                                    | k to select events)             |      | Selected Events (click to remove events)       |
| Available Events (click to select events)<br>Certificate of Service<br>Notice of Appearance and Request for Notice<br>Notice of Change of Address<br>Notice of Mortgage Payment Change<br>Notice of Mortgage Payment Change (No Proof of Claim Filed)<br>Notice of Postpetition Mortgage Fees, Expenses, and Charges<br>Notice of Withdrawal of Notice of Postpetition Mortgage Fees, Expense<br>and Charges<br>Reaffirmation Agreement<br>Reaffirmation Agreement-Not Signed By Attorney<br>Response To Objection to Proof of Claim<br>Response to Notice of Final Cure Payment Rule 3002.1<br>Transfer of Claim |                                 | ^    | Reaffirmation Agreement-Not Signed By Attorney |
| Withdrawal of Claim<br>Withdrawal of Transfer of Claim                                                                                                    |                                 | ~    |                                                |

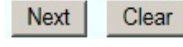

### Click Next

Click Next again

Browse screen. This is where you will attach your PDF to the filing.

|                                 | on:                        |                         |
|---------------------------------|----------------------------|-------------------------|
| 16-10020 Mr. Debtor             | and Mrs. Debtor            |                         |
| Type: bk                        | Chapter: 7 v               | Office: 3 (Baton Rouge) |
| Assets: n                       |                            |                         |
|                                 |                            |                         |
| Filename                        | Browse                     |                         |
| Filename<br>Attachments to Docu | Browse<br>Iment:  No O Yes |                         |

### Click **Browse**

Select the PDF that relates to the filing. Click **Open** or double click on the file name.

Click Next

Enter Creditor Name in This Reaffirmation Agreement screen. You MUST enter the name of the creditor.

### File a Claim action:

| Chapter: 7 v       | Office: 3 (Baton Rouge)            |
|--------------------|------------------------------------|
| Case Flag: MEANSNO |                                    |
|                    | Chapter: 7 v<br>Case Flag: MEANSNO |

Enter Creditor Name in This Reaffirmation Agreement Morning Call Coffee Stan

| Next Clear |  |  |
|------------|--|--|
| Click Next |  |  |

Click Next again

**Docket Text: Final Text** screen. Review this screen for errors. Final text should read, Pro se Reaffirmation Agreement between the debtor and the name of the creditor, as shown below. If you have any questions, contact the court.

### File a Claim action:

 16-10020 Mr. Debtor and Mrs. Debtor

 Type: bk
 Chapter: 7 v

 Assets: n
 Case Flag: MEANSNO

Office: 3 (Baton Rouge)

Docket Text: Final Text Pro se Reaffirmation Agreement Between Debtor and Morning Call Coffee Stand (Morning Call Coffee Stand)

Attention!! Submitting this screen commits this transaction. You will have no further opportunity to modify this submission if you continue. Have you redacted?

Next Clear

Click Next

**Confirmation/Electronic File Stamp** screen. This confirms the filing has been completed. It contains the case number, case name, document number, date and time of filing.

Print this screen for your records

### FILING A NOTICE OF APPEARANCE AND REQUEST FOR NOTICE

### Your PDF should consist of the following:

A statement that includes the case name, case number, as well as the name and mailing address of the party wanting to receive notices.

The Notice of Appearance and Request for Notice must be signed and dated.

### **\*\*NOTE\*\***

A Notice of Appearance DOES NOT replace an existing name and mailing address.

If you want to replace an existing name and mailing address, then you must file a Notice of Change of Address. (See page 48)

Once logged into CM/ECF, click **Bankruptcy** in the blue bar.

Below Bankruptcy Events, click Creditor Claims Actions.

File A Claim Action screen. Enter the bankruptcy case number.

| File a Claim action                |                             |                |              |                                   |       |
|------------------------------------|-----------------------------|----------------|--------------|-----------------------------------|-------|
| Case Number                        |                             |                |              |                                   |       |
| 16-10020                           | Find This Case              |                |              |                                   |       |
| Next Clear                         |                             |                |              |                                   |       |
| Click Next                         |                             |                |              |                                   |       |
| Select Notice of Appeara           | nce and Request fo          | or Notice fr   | om the l     | ist.                              |       |
| File a Claim action                |                             |                |              |                                   |       |
| 16-10020 Mr. Debtor and Mrs. I     | Debtor                      |                |              |                                   |       |
| Type: bk                           | Chapter: 7 v                | (              | Office: 3 (H | Baton Rouge)                      |       |
| Assets: y                          | Case Flag: MEANSN           | 0              |              |                                   |       |
|                                    |                             |                |              |                                   |       |
|                                    | Start typing to find        | d another even | nt. Hold do  | own Ctrl to add additional items. |       |
| Available Events (click to selec   | t events)                   |                | Selec        | ted Events (click to remove even  | nts)  |
| Certificate of Service             | t for Notico                |                | Notice       | e of Appearance and Request for N | otice |
| Notice of Appearance and Reques    | l for notice                |                |              |                                   |       |
| Notice of Mortgage Payment Char    | ige                         |                |              |                                   |       |
| Notice of Mortgage Payment Char    | ige (No Proof of Claim File | ed)            |              |                                   |       |
| Notice of Postpetition Mortgage Fe | es, Expenses, and Charg     | es             |              |                                   |       |
| and Charges                        | ostbernion mongage Lee      | s, Expenses,   |              |                                   |       |
| Reaffirmation Agreement            |                             |                |              |                                   |       |
| Reaffirmation Agreement-Not Sign   | ed By Attorney              |                |              |                                   |       |
| Response To Objection to Proof of  | Claim                       |                |              |                                   |       |
| Transfer of Claim                  | ayment Rule 5002.1          |                |              |                                   |       |
| Withdraw Unclaimed Funds (Appli    | cation)                     |                |              |                                   |       |
| Withdrawal of Claim                |                             |                | ~            |                                   |       |
| withdrawal of Transfer of Claim    |                             |                |              |                                   |       |
| Next Clear                         |                             |                |              |                                   |       |

### Click Next

Click Next again

Browse screen. This is where you will attach your PDF to the filing.

# File a Claim action: 16-10020 Mr. Debtor and Mrs. Debtor Type: bk Chapter: 7 v Assets: y Case Flag: MEANSNO Filename Browse... Attachments to Document: No Yes

### Click Browse

Select the PDF that relates to the filing. Click **Open** or double click on the file name.

Click Next

**Docket Text: Modify as Appropriate screen**. You should not have to modify the docket text. **File a Claim action:** 

| 16-10020 Mr. Debtor          | and Mrs. Debtor                       |                         |               |
|------------------------------|---------------------------------------|-------------------------|---------------|
| Type: bk                     | Chapter: 7 v                          | Office: 3 (Baton Rouge) |               |
| Assets: y Case Flag: MEANSNO |                                       |                         |               |
| Docket Text: Modify a        | is Appropriate.                       |                         |               |
| V Not                        | tice of Appearance and Request for No | tice                    | (Morning Call |
| Coffee Stand)                |                                       |                         |               |
|                              |                                       |                         |               |
| Next Clear                   |                                       |                         |               |

Click Next

**Docket Text: Final Text screen**. Review this screen for errors. If you have any questions, please contact the court.

# File a Claim action: 16-10020 Mr. Debtor and Mrs. Debtor Type: bk Chapter: 7 v Office: 3 (Baton Rouge) Assets: y Case Flag: MEANSNO Docket Text: Final Text Notice of Appearance and Request for Notice (Morning Call Coffee Stand) Attention!! Submitting this screen commits this transaction. You will have no further opportunity to modify this submission if you continue. Have you redacted? Next Clear

### Click Next

**Confirmation/Electronic File Stamp** screen. This confirms the filing has been completed. It contains the case number, case name, document number, date and time of filing.

### Print this screen for your records

### FILING A NOTICE OF CHANGE OF ADDRESS

### Your PDF should consist of the following:

A statement that includes the current name and mailing address of the party receiving notices, as well as the new mailing address of the party wanting to receive notices.

The Notice of Change of Address **MUST** be signed and dated.

### **\*\*NOTE\*\***

A Notice of Change of Address WILL replace an existing name and mailing address.

Once logged into CM/ECF, click **Bankruptcy** in the blue bar.

Below Bankruptcy Events, click Creditor Claims Actions.

File A Claim Action screen. Enter the bankruptcy case number.

### File a Claim action

| Find This Case |
|----------------|
|                |
|                |

Click Next

### Select Notice of Change of Address from the list.

### File a Claim action

### 16-10021 Mr. Debtor and Mrs. Debtor

| 10 10021 1011. 200001 |                        |                                                        |
|-----------------------|------------------------|--------------------------------------------------------|
| Type: bk              | Chapter: 13 v          | Office: 3 (Baton Rouge)                                |
| Assets: y             | Judge: ddd             |                                                        |
|                       | Start typing to find a | another event. Hold down Ctrl to add additional items. |
| Available Events (cli | ick to select events)  | Selected Events (click to remove events                |

| Available Livents (click to select events)                              |   | Selected Lvents (click to remove events) |
|-------------------------------------------------------------------------|---|------------------------------------------|
| Certificate of Service                                                  |   | Notice of Change of Address              |
| Notice of Appearance and Request for Notice                             | ^ |                                          |
| Notice of Change of Address                                             |   |                                          |
| Notice of Mortgage Payment Change                                       |   |                                          |
| Notice of Mortgage Payment Change (No Proof of Claim Filed)             |   |                                          |
| Notice of Postpetition Mortgage Fees, Expenses, and Charges             |   |                                          |
| Notice of Withdrawal of Notice of Postpetition Mortgage Fees, Expenses, |   |                                          |
| and Charges                                                             |   |                                          |
| Reaffirmation Agreement                                                 |   |                                          |
| Reaffirmation Agreement-Not Signed By Attorney                          |   |                                          |
| Response To Objection to Proof of Claim                                 |   |                                          |
| Response to Notice of Final Cure Payment Rule 3002.1                    |   |                                          |
| Transfer of Claim                                                       |   |                                          |
| Withdraw Unclaimed Funds (Application)                                  |   |                                          |
| Withdrawal of Claim                                                     | ~ |                                          |
| Withdrawal of Transfer of Claim                                         |   |                                          |
| Next Clear                                                              |   |                                          |

Click Next

### Click Next again

Browse screen. This is where you will attach your PDF to the filing.

| File a Claim acti   | on:               |                         |
|---------------------|-------------------|-------------------------|
| 16-10021 Mr. Debtor | and Mrs. Debtor   |                         |
| Type: bk            | Chapter: 13 v     | Office: 3 (Baton Rouge) |
| Assets: y           | Judge: ddd        |                         |
| Filename            | Brause            |                         |
|                     | Drowse            |                         |
| Attachments to Doc  | ument: • No • Yes |                         |

### Click Browse

Select the PDF that relates to the filing. Click **Open** or double click on the file name.

Click Next

Click Next again

**Docket Text: Final Text screen**. Review this screen for errors. If you have any questions, please contact the court.

| File a Claim acti                                                               | on:                                                  |                                                       |
|---------------------------------------------------------------------------------|------------------------------------------------------|-------------------------------------------------------|
| 16-10021 Mr. Debtor                                                             | and Mrs. Debtor                                      |                                                       |
| Type: bk                                                                        | Chapter: 13 v                                        | Office: 3 (Baton Rouge)                               |
| Assets: y                                                                       | Judge: ddd                                           |                                                       |
| Docket Text: Final Te                                                           | ext                                                  |                                                       |
| Notice of Change                                                                | e of Address (Morning Call Coff                      | ee Stand)                                             |
| Attention!! Submitt<br>this submission if y<br>Have you redacted?<br>Next Clear | ting this screen commits this transa<br>ou continue. | ction. You will have no further opportunity to modify |

Click Next

**Confirmation/Electronic File Stamp** screen. This confirms the filing has been completed. It contains the case number, case name, document number, date and time of filing.

### Print this screen for your records

### FILING A TRANSFER OF CLAIM

### Your PDF should consist of the following:

Transfer of Claim - Form B2100A signed and dated.

### **\*\*NOTE\*\***

You must include the name and address of both the transferee and the transferor.

You must include the claim number and the amount of the claim being transferred.

**IMPORTANT:** Immediately upon the filing of this document, a filing fee is due. Pursuant to Local Rule 5082-1, any and all filing fees for CM/ECF transactions must be paid within 2 business days, and all filing fees must be paid online using the CM/ECF credit card module (pay.gov).

Failure to pay this fee will result in **SUSPENSION** of your CM/ECF filing account until all outstanding filing fees are paid in full. Failure to pay filing fees within 48 hours will also result in the matter being brought to the attention of the Judge.

Once logged into CM/ECF, click **Bankruptcy** in the blue bar.

Below Bankruptcy Events, click Creditor Claims Actions.

File A Claim Action screen. Enter the bankruptcy case number.

| File a Claim action                                |                              |               |                      |                        |
|----------------------------------------------------|------------------------------|---------------|----------------------|------------------------|
| Case Number                                        |                              |               |                      |                        |
| 16-10021                                           | Find This Case               |               |                      |                        |
| Next Clear                                         |                              |               |                      |                        |
| Click Next                                         |                              |               |                      |                        |
| Select Transfer of Claim                           | I. from the list.            |               |                      |                        |
| File a Claim action                                |                              |               |                      |                        |
| 16-10021 Mr. Debtor and Mrs. D                     | ebtor                        |               |                      |                        |
| Type: bk                                           | Chapter: 13 v                | Off           | ice: 3 (Baton Rouge) |                        |
| Assets: y                                          | Judge: ddd                   |               |                      |                        |
|                                                    | Start typing to find a       | nother event. | Hold down Ctrl to a  | dd additional items.   |
| Available Events (click to select                  | t events)                    |               | Selected Events (o   | lick to remove events) |
| Certificate of Service                             |                              |               | Transfer of Claim    | ,                      |
| Notice of Appearance and Request                   | for Notice                   | ^             |                      |                        |
| Notice of Change of Address                        | ne                           |               |                      |                        |
| Notice of Mortgage Payment Chan                    | ge (No Proof of Claim Filed) |               |                      |                        |
| Notice of Postpetition Mortgage Fe                 | es, Expenses, and Charges    |               |                      |                        |
| Notice of Withdrawal of Notice of P<br>and Charges | ostpetition Mortgage Fees, E | zxpenses,     |                      |                        |
| Reaffirmation Agreement                            |                              |               |                      |                        |
| Reaffirmation Agreement-Not Signe                  | ed By Attorney               |               |                      |                        |
| Response To Objection to Proof of                  | Claim                        |               |                      |                        |
| Transfer of Claim                                  | ayment Rule 3002.1           | _             |                      |                        |
| Withdraw Unclaimed Funds (Applic                   | ation)                       |               |                      |                        |
| Withdrawal of Claim                                |                              | ~             |                      |                        |
| Next Clear                                         |                              |               |                      |                        |

Click Next

Click Next again

Browse screen. This is where you will attach your PDF to the filing.

| File a Claim acti      | on:              |                        |
|------------------------|------------------|------------------------|
| 16-10021 Mr. Debtor    | and Mrs. Debtor  |                        |
| Type: bk               | Chapter: 13 v    | Office: 3 (Baton Rouge |
| Assets: y              | Judge: ddd       |                        |
| Filename               | Browse           |                        |
| <br>Attachments to Doc | ument:  No O Yes |                        |
| Next Clear             |                  |                        |

### Click Browse

Select the PDF that relates to the filing. Click **Open** or double click on the file name.

Click Next

File A Claim Action screen. Select on of the two options.

### File a Claim action:

16-10021 Mr. Debtor and Mrs. Debtor

Type: bkChapter: 13 vOffice: 3 (Baton Rouge)Assets: yJudge: ddd

Does this Transfer Refer to a Proof of Claim on File or a Claim Listed on the Schedules Filed by the Debtor?

Proof of Claim on File
 Claim Listed on Schedules

Next Clear

Click Next

### You MUST enter the following information.

### Select the Transfer Type.

Search and select the **Transferee**, the creditor that the claim is being transferred to. Search and select the **Transferor**, the creditor who is transferring the claim. Enter the **Claim number** being transferred.

| File a | Claim | action: |  |
|--------|-------|---------|--|
|--------|-------|---------|--|

| 16-10021 Mr. Debtor and Mrs.   | Debtor                            |                       |                  |
|--------------------------------|-----------------------------------|-----------------------|------------------|
| Type: bk                       | Chapter: 13 v                     | Office: 3 (Baton Rot  | uge)             |
| Assets: y                      | Judge: ddd                        |                       |                  |
| Transfer type 💿 3001 (e) 1     | ○3001 (e) 2 ○3001 (e) 3           | ○3001 (e) 4           |                  |
| Search for transferee          |                                   | Search Creditors      | Add New Creditor |
| Transferee selected Mr. Nice C | Guy Collections,619 North Street, | Baton Rouge, LA 70802 |                  |
| Search for transferor          |                                   | Search Creditors      |                  |
| Transferor selected Morning    | g Call Coffee Stand               |                       |                  |
| Claim number 1                 |                                   |                       |                  |
| Search for transferor          |                                   | Search Creditors      |                  |
| Transferor selected            |                                   |                       |                  |
| Claim number                   |                                   |                       |                  |
| Search for transferor          |                                   | Search Creditors      |                  |
| Transferor selected            |                                   |                       |                  |
| Claim number                   |                                   |                       |                  |
| Transfer More Claims           |                                   |                       |                  |
| Next Clear                     |                                   |                       |                  |

### Click Next

**Method of Payment/Receipt** screen. Leave the **Receipt** # box blank to pay by credit card via Pay.gov. **\*\*All filing fees will be due within 2 business days after filing. \*\*** 

| File a Claim action:                | :                                    |                         |
|-------------------------------------|--------------------------------------|-------------------------|
| 16-10021 Mr. Debtor and             | Mrs. Debtor                          |                         |
| Type: bk                            | Chapter: 13 v                        | Office: 3 (Baton Rouge) |
| Assets: y                           | Judge: ddd                           |                         |
| Leave the receipt nur<br>Receipt #: | nber (Receipt #) blank.<br>Fee: \$25 |                         |
| Next Clear                          |                                      |                         |

Click Next

**Docket Text : Modify as Appropriate screen**. You should not have to modify the docket text. **File a Claim action:** 

### 16-10021 Mr. Debtor and Mrs. Debtor Type: bk Chapter: 13 v Office: 3 (Baton Rouge) Assets: y Judge: ddd Docket Text: Modify as Appropriate. Transfer of Claim Transfer Agreement 3001 (e) 1 Transferor: Morning Call Coffee Stand (Claim No. 1) To Mr. Nice Guy Collections . Fee Amount \$25 To Mr. Nice Guy Collections 619 North Street Baton Rouge, LA 70802 (Morning Call Coffee Stand)

Next Clear

### Click Next

**Docket Text: Final Text screen**. Review this screen for errors. If you have any questions, please contact the court.

### File a Claim action:

 16-10021 Mr. Debtor and Mrs. Debtor

 Type: bk
 Chapter: 13 v

 Assets: y
 Judge: ddd

Office: 3 (Baton Rouge)

### Docket Text: Final Text Transfer of Claim Transfer Agreement 3001 (e) 1 Transferor: Morning Call Coffee Stand (Claim No. 1) To Mr. Nice Guy Collections. Fee Amount \$25 To Mr. Nice Guy Collections619 North StreetBaton Rouge, LA 70802 (Morning Call Coffee Stand)

Attention!! Submitting this screen commits this transaction. You will have no further opportunity to modify this submission if you continue. Have you redacted?

Next Clear

Click Next

**Confirmation/Electronic File Stamp** screen. This confirms the filing has been completed. It contains the case number, case name, document number, date and time of filing.

### Print this screen for your records

### FILING A NOTICE OF MORTGAGE PAYMENT CHANGE

### Your PDF should consist of the following:

The Notice of Mortgage Payment Change - National Form B410S1.

### \*\*\*NOTE\*\*\*

The Notice of Mortgage Payment Change must be signed and dated.

The Certificate of Service **MUST** be filed separately. **Do Not** attach, or incorporate the Certificate of Service with any pleadings.

Once logged into CM/ECF, click **Bankruptcy** in the blue bar.

Below Bankruptcy Events, click Creditor Claims Actions.

File A Claim Action screen. Enter the bankruptcy case number.

### File a Claim action

| Case Number |                |
|-------------|----------------|
| 16-10021    | Find This Case |
|             |                |
| Next Clear  |                |

Click Next

Select **Notice of Mortgage Payment Change** from the list if a Proof of Claim has been filed. Or

### Select Notice of Mortgage Payment Change (No Proof of Claim Filed).

### File a Claim action

| 16-10021 Mr. Debtor and Mrs. | Debtor        |                         |
|------------------------------|---------------|-------------------------|
| Type: bk                     | Chapter: 13 v | Office: 3 (Baton Rouge) |
| Assets: y                    | Judge: ddd    |                         |

Start typing to find another event. Hold down Ctrl to add additional items.

| Available Events (click to select events)                               |   | Selected Events (click to remove events) |
|-------------------------------------------------------------------------|---|------------------------------------------|
| Certificate of Service                                                  |   | Notice of Mortgage Payment Change        |
| Notice of Appearance and Request for Notice                             | ^ |                                          |
| Notice of Change of Address                                             |   |                                          |
| Notice of Mortgage Payment Change                                       |   |                                          |
| Notice of Mortgage Payment Change (No Proof of Claim Filed)             |   |                                          |
| Notice of Postpetition Mortgage Fees, Expenses, and Charges             |   |                                          |
| Notice of Withdrawal of Notice of Postpetition Mortgage Fees, Expenses, |   |                                          |
| and Charges                                                             |   |                                          |
| Reaffirmation Agreement                                                 |   |                                          |
| Reaffirmation Agreement-Not Signed By Attorney                          |   |                                          |
| Response To Objection to Proof of Claim                                 |   |                                          |
| Response to Notice of Final Cure Payment Rule 3002.1                    |   |                                          |
| Transfer of Claim                                                       |   |                                          |
| Withdraw Unclaimed Funds (Application)                                  |   |                                          |
| Withdrawal of Claim                                                     | ~ |                                          |
| Withdrawal of Transfer of Claim                                         |   |                                          |
| Next Clear                                                              |   |                                          |

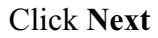

Click Next again

Browse screen. This is where you will attach your PDF to the filing.

### File a Claim action:

| Type: bk          | Chapter: 13 v                  | Office: 3 (Baton Rouge) |
|-------------------|--------------------------------|-------------------------|
| Assets: y         | Judge: ddd                     |                         |
| Document number a | assignment: no number assigned |                         |
|                   | 8                              |                         |
| Filename          |                                |                         |
| Filename          | Browse                         |                         |

### Click Browse

Select the PDF that relates to the filing. Click **Open** or double click on the file name.

Click Next

File A Claim Action screen. Click on the name of the creditor.

| File a Claim action:<br>16-10021 Mr. Debtor and Mrs. | Debtor                      |         |                         |            |
|------------------------------------------------------|-----------------------------|---------|-------------------------|------------|
| Type: bk<br>Assets: y                                | Chapter: 13 v<br>Judge: ddd |         | Office: 3 (Baton Rouge) |            |
| Select claim(<br>Claims Selected: 2                  | s) from list                |         |                         |            |
| Creditor name                                        |                             | Claim # | Amount claimed          | Date filed |
| Home Mortgage Company (124                           | 70)                         | 2       | \$250,000.00            | 05/06/2016 |
| Next                                                 |                             | b)      |                         |            |

Click Next

After filing this document, file the Certificate of Service as a separate document using the event Certificate of Service.

Click Next again

**Docket Text : Modify as Appropriate screen**. Type in the name of the creditor as shown below.

## File a Claim action: 16-10021 Mr. Debtor and Mrs. Debtor Type: bk Chapter: 13 v Assets: y Judge: ddd Docket Text: Modify as Appropriate. Notice of Mortgage Payment Change (Claim # 2) Filed by Home Mortgage Company (Morning Call Coffee Stand) Next Clear

Click Next

**Docket Text: Final Text screen**. Review this screen for errors. If you have any questions, please contact the court.

### File a Claim action:

| 16-10021 Mr. Debtor | and Mrs. Debtor |                         |  |
|---------------------|-----------------|-------------------------|--|
| Type: bk            | Chapter: 13 v   | Office: 3 (Baton Rouge) |  |
| Assets: y           | Judge: ddd      |                         |  |

Docket Text: Final Text

Notice of Mortgage Payment Change (Claim # 2) Filed by *Home Mortgage Company* (Morning Call Coffee Stand)

Attention!! Submitting this screen commits this transaction. You will have no further opportunity to modify this submission if you continue. Have you redacted?

Next Clear

Click Next

**Confirmation/Electronic File Stamp** screen. This confirms the filing has been completed. It contains the case number, case name, date and time of filing.

### Print this screen for your records

### SUBMISSION OF ORDERS AND JUDGMENTS

### **\*\*NOTE\*\***

Orders are **NOT** to be filed electronically.

Orders are to be submitted in Word or Word Perfect. DO NOT submit a PDF.

Orders must be e-mailed to the court. The address to which all proposed orders shall be sent is

### orders@lamb.uscourts.gov

### A. Submission of Orders Upon Filing

- 1. For all motions, applications, objections to claims, and other requests for relief, the Electronic Filer shall e-mail an appropriate proposed order at the time of filing.
- 2. The following requests for relief do not require submission of an order. The court will prepare the orders relating to these motions:
  - a. Motions to Convert or Dismiss Case
  - b. Applications to Pay Filing Fee in Installments
  - c. Applications to Waive the Chapter 7 Filing Fee

### B. E-mail Transmission

Proposed orders and judgments shall be submitted to the court by e-mail as an attached document in **WordPerfect** or **Word** format. The e-mail shall be sent to the e-mail address for orders and judgments. Only one order shall be attached per e-mail.

### C. E-Mail Addresses for Orders and Judgments:

orders@lamb.uscourts.gov

### **D.** Subject Line of E Mail (Pursuant Local Rule 9013-5)

- For orders or judgments regarding matters noticed for hearing or set for trial, the subject line of the e-mail shall include the hearing date and case number only.
   Example: 01/01/15 15-10010
- For orders or judgments regarding ex parte matters or orders resolving matters prior to a scheduled hearing or trial date, the subject line of the email shall include the word ex parte and the case number only.
   Example: Ex Parte 15-10010
- For orders or judgments regarding expedited matters, the subject line of the e-mail shall include the word expedited and the case number only.
   Example: Expedited 15-10010

### E. Restrictions on Fonts

The Bankruptcy Noticing Center requires the use of Courier and Times New Roman, 12 point type and black type face only. Please use the same font throughout the proposed order or judgment.

### F. Affixing Signatures

Signatures of parties or their attorneys on any agreed order or judgment must be made by means authorized under section II C of these Procedures.